## Felhasználó útmutató az Aptitude foglalkozás-egészségügyi vizsgálatszervező alkalmazáshoz az ÁOK, FOK, GYTK, PAK felső évfolyamos hallgatói számára

Jogszabályi előírás alapján Ön alkalmassági vizsgálton köteles részt venni. A vizsgálatára az **Aptitude** nevű alkalmazásban tud jelentkezni. Időpontot kizárólag az Aptitude alkalmazásban tud foglalni, telefonos vagy más lehetőség kizárt!

### Az alkalmazás használatával kapcsolatos fontos tudnivalók:

- I. ABBAN AZ ESETBEN <u>HA VAN</u> a FEÜ vizsgálat napján, 365 napon belüli mellkasröntgen ÉS VAN
   90 napon belüli nagylabor (teljes vérkép, máj- és vesefunkció, teljes vizelet) vizsgálati lelete:
   (külföldről hozott leletet csak angol vagy német vagy magyar nyelven fogadunk el)
  - I.1. A rendszerben meg kell adnia a leletek keletkezési dátumát:
    - ha invalid dátumot ad meg rendszernek és a lelete nem érvényes a FEÜ vizsgálat napján vagy
    - a labor lelete nem tartalmazza teljesvérkép vagy a máj- és vesefunkció, vagy a teljes vizelet vizsgálatot,

akkor az orvos elővizsgálatra (mellkasröntgen és/vagy nagylabor) fogja kötelezni és meg kell ismételnie a FEÜ vizsgálatot, amelyre kizárólag a rendelkezésre álló szabad időpontok nyújtanak lehetőséget.

A rendszer naptárja nem ajánl fel érvényességből -a rögzítés napján- már kifutó dátum rögzítést és azt is jelzi, ha, nincs FEÜ vizsgálat az érvényességi időn belül, ekkor a II. pont szerint kell eljárnia.

I.2. Amint megadta mindkét érvényes leletadatát, a rendszer FEÜ vizsgálati időpontjaiból foglalhat, leletrögzítést követő 2. naptól lát időpontokat azért, hogy a kartonját elő tudják készíteni.

# II.ABBAN AZ ESETBEN HA NINCS a FEÜ vizsgálat napján, 365 napon belüli mellkasröntgen és/vagy90 napon belüli labor (teljesvérkép, máj- és vesefunkció, teljes vizelet) vizsgálati lelete

- II.1 időpontot kell foglalnia a hiányzó elővizsgálatra (mellkasröntgen és/vagy nagylabor)
- II.2 újabb lépésben időpontot kell foglalnia foglalkozás-egészségügyi fővizsgálatra

#### Időpontlemondás –és mulasztás szabályai:

- egy már lefoglalt időpont bármikor visszavonható a rendszerben. (Ha tudja, hogy nem tud megjelenni vonja vissza az időpontot!)
- ha nem vonja vissza az adott időpontot, nem tud időpontot foglalni ugyanarra a vizsgálatra.
- ha elővizsgálatot mond le és fővizsgálatra is foglalt már időpontot, akkor automatikusan a fővizsgálati időpontot is lemondja
  - ha a lemondott elővizsgálatra új időpontot foglal, akkor a fővizsgálatra is új időpontot kell foglalnia
  - ha ezért mondja le az elővizsgálatot, mert azt külső szolgáltatónál végezteti el az elővizsgálatot, akkor mondja le az egyetemi elővizsgálatot és nyilatkozzon az I. pont szerint, ekkor újból időpontot kell foglalni a fővizsgálatra
- az időpontfoglalás és lemondás után Ön egy visszajelző emailt fog kapni, az Ön által megadott, illetve választott adatokkal (vizsgálat időpontját, helyszínét is tartalmazza)

- ha egy FEÜ vizsgálati időpontot Ön nem mond le és nem is megy el, ezt a rendszerben az Orvos jelzi
- az alkalmazás naplózza a tevékenységét, amit Ön is és az orvos is és a kari oktatási ügyintéző is visszamenőleg megtekinthet.

#### További fontos információk:

- mellkasröntgen, a laborvizsgálat (*teljesvérkép, máj- és vesefunkció, teljes vizelet*) és a VDRL szerológiai vizsgálat eredménye 2 napon belül elkészül,
- míg a széklet-bakterológiai vizsgálat 14 napos tenyészidőt kíván

A FEÜ-re foglalható időpontokat ennek megfelelően ajánlja fel a rendszer.

(A VDRL szerológiai vizsgálatot és a széklet-bakterológiai vizsgálatot csak a szülészeti vagy gyermekgyógyászati gyakorlaton résztvevőknek kell elvégeztetni, mindkettőnek 30 nap az érvényességi ideje.)

#### A FEÜ vizsgálat esetében kérjük, hogy

- a lefoglalt időpontok előtt legalább 10 perccel korábban jelenjen meg

- ha van, vigye magával a bemutatandó, kinyomtatott leleteket (Ha az alkalmassági vizsgálaton nem tudja bemutatni az érvényes leleteket, az orvos vissza fogja rendelni)

#### - szükség esetére legyen magánál a személyazonosító igazolványa, lakcímkártyája és TAJ kártyája!

A folyosón várakozni szükséges, a FESZ munkatársai szólítják az időpontra érkezőket. Kérjük, várjon türelemmel!

Ha a foglalkozás-egészségügyi vizsgálatra késve érkezik, az Ön vizsgálati alkalma nem élvez elsőbbséget, az orvos nem köteles pótolni azt.

A rendelési idő alatt várakozhat, de ez nem garancia arra, hogy az Ön vizsgálatára még sor kerül. Amennyiben nem történik meg a vizsgálata, az orvos, a rendszerben azt jelzi, amiről Ön emailt kap és újabb időpontot szükséges foglalnia az alkalmazásban.

#### NE FELEDJÉK:

Jogszabály értelmében, amennyiben alkalmassági vizsgálaton nem vett részt, vagy nem alkalmas minősítést kapott a munkaterületen nem foglalkoztatható, tevékenységet nem folytathat. Használati útmutató (Az egyes magyarázó szövegeket az érintett kép felett olvashatja.)

Az alkalmazásba a SeKA (NEPTUN kód) azonosítójával és SeKa jelszavával (Moodle-ben használja) tud belépni.

| Semmelwe         | <b>is Egyetem</b><br>ás-egészségügyi vizsgálatszervező alkalmazás                                                                                                    |                    |
|------------------|----------------------------------------------------------------------------------------------------|--------------------|
| FEÜ dokumentumok |                                                                                                    | HU - Bejelentkezés |
|                  | Bejelentkezés<br>Hallgatóként a SeKA rendszerben használatos adatait adja meg (Neptun kód és<br>SeKA jelszó), egyéb esetben a GroupWise (felhasználónév és jelszó) vagy 0365<br>adatait (email cím és jelszó).<br>Delhasználónév<br>Jelszó<br>Bejelentkozés |                    |

Mellkasröntgenre , labor vizsgálatra (elővizsgálatok) és Foglalkozás-egészségügyi vizsgálatra mindig az "Új vizsgálatra jelentkezés" linkre kattintva tud jelentkezni.

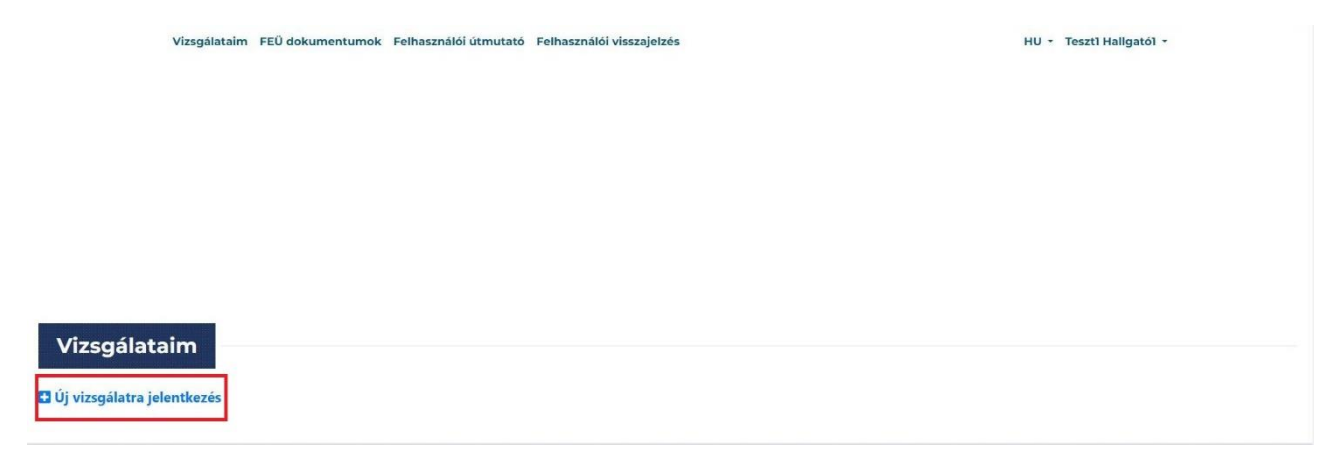

A felugró ablakban kattintson a "Mellkasröntgen" csempére!

| Új vizsgálatra jelentkezés                                                                             |                                                                         |
|----------------------------------------------------------------------------------------------------|-------------------------------------------------------------------------|
| Ezek az előzetes vizsgálatok szükségesek az alább la<br>ezekre a vizsgálatokra, mehet a fővizsgálatra. | átható fővizsgálathoz. Amennyiben rendelkezik lelettel                  |
| Mellkasröntgen                                                                                         | Labor vizsgálat (teljes vérkép, teljes vizelet,<br>máj és vese funkció) |
| Fővizsgálat (Amennyiben rendelkezik a fent látható                                                     | előzetes vizsgálatok mindegyikével, mehet fővizsgálatra.)               |
| Foglalkozás-egészségügyi vizsgálat (Addig nem vizsgálatról, vagy ameddig van érvényes fővizsga         | foglalható, amíg nem nyilatkozott az összes előzetes<br>álata.)         |

 vagy adja meg a mellkasröntgen lelet keletkezési időpontját és nyomja meg a "Mentés" gombot.

| Me         | ellka<br>énv | srön | tger<br>a ke | n lel | et id | őpc | ontja (A FEÜ vizsgálat napján 365 napon belüli              |
|------------|--------------|------|--------------|-------|-------|-----|-------------------------------------------------------------|
|            | City         | 0350 | y ku         | ,     |       |     |                                                             |
| «          | А            | ugus | sztu         | s 2(  | 023   |     | lelete vagy új vizsgálatot szeretne, hagyja üresen a mezőt, |
| н          | к            | Sze  | Cs           | Ρ     | Szo   | v   |                                                             |
| 31         | 1            | 2    | 3            | 4     | 5     | 6   |                                                             |
| 7          | 8            | 9    | 10           | 11    | 12    | 13  |                                                             |
| 14         | 15           | 16   | 17           | 18    | 19    | 20  |                                                             |
| 21         | 22           | 23   | 24           | 25    | 26    | 27  |                                                             |
| 28         | 29           | 30   | 31           | 1     | 2     | 3   |                                                             |
| <b>T</b> 4 | 5            | 6    | 7            | 8     | 9     | 10  |                                                             |

vagy lépjen tovább időpontot foglalni mellkasröntgen elővizsgálatra a "Tovább időpontfoglalásra" gombra kattintva. (Lásd később!)

Amikor a lelet keletkezési időpontját rögzíti, a rendszer megvizsgálja, hogy van-e, annak érvényességi idején belül, szabad FEÜ időpont. Ha nincs akkor a következő üzenetet kapja:

| Mellkas rönt<br>érvényesség | gen lelet idd<br>kell!) | õpontja (A FEÜ             | ) vizsgálat napjá             | án 365 na    | pon b    | pelüli |
|-----------------------------|-------------------------|----------------------------|-------------------------------|--------------|----------|--------|
| 2022-08-3                   | 1                       |                            |                               |              |          |        |
| Amennyiben ni               | ncs ilyen érvén         | ves lelete vagy új         | vizsgálatot szeretne          | e, hagyja ür | esen a i | mezőt, |
| vagy törölje tar            | talmát!                 |                            |                               |              |          |        |
| Nincs FE                    | Ü időpont é             | rvényességen               | belül!                        |              |          |        |
| Kérjük<br>érvénye           | foglaljon<br>sségi időn | időpontot<br>belül nincs e | vizsgálatra,<br>lérhető időpo | mert<br>nt.  | а        | lelet  |
| Rendben                     |                         |                            |                               |              |          |        |
|                             |                         |                            |                               |              |          |        |

Ekkor, nem tudja felhasználni leletét, mert az a FEÜ vizsgálat időpontjában érvényét vesztette, ezért lépjen tovább mellkasröntgen időpontfoglalásra. (Lásd később!)

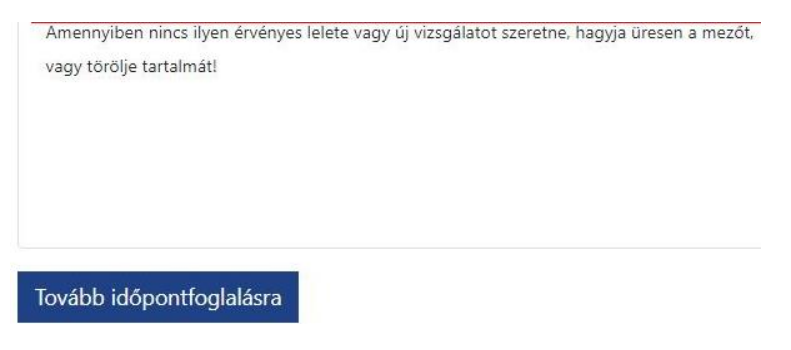

Ha van érvényes mellkasröntgen lelete, akkor mentést követően ez a látvány fogadja. A pirossal jelölt két linken valamelyikén lépjen vissza "Új vizsgálatra jelentkezés" -hez

| Amennyiben mir rendelkezik érvényes vizsgialatal, nem kell újból elmennis. Amennyiben minden lelete megvan, mehet a fővizsgialata.          Vizsgálatok dáturnának felvítele         Kright, hogy adja meg a lelet keletkezésének időponját! Ellenkező esetben időpontok kell foglalni az elővizsgilata, amit a "Tovább időpontfoglalásra" gombra katintv         Meisenses alla időponig (A FED vizsgilat negin 355 nepo bélti.         Meisenses alla takon tán meg előketkeletkezésének időpontfot Ellenkező esetben időpontok kell foglalni az elővizsgilata, amit a "Tovább időpontfoglalásra" gombra katintv         Meisenses alla takon tán meg előketkelet élő meg kell end élővige a HED vizsgilat negin vagi)         a adamazági vizsgilaton samit seg a vasiden tesense seg a vasiden tesense seg a vasiden t                                                                                                    |                 |
|----------------------------------------------------------------------------------------------------|-----------------|
| Vizzgálatok dáturnának felvítele<br>Krijk, hogy adja meg a leiet keletkezésének időpontjat Ellenkező esetben időpontot kell foglalnia az elővizzgálatra, amit a "tovább időpontotgalásra" gombra katintv<br>Meissensessi<br>202 867<br>Perpent<br>Ne<br>Perpent<br>Ne<br>Perpent<br>Perpent |                 |
| Figlia hog ang ang a lete keletkezésének idopontját Ellenkező esetten idópontok kell foglalnia az elővizsgálatra, amit a "tovább idópontfoglalása" gombra katúru keleségének idópontját Ellenkező esetten idópontok kell foglalnia az elővizsgálatra, amit a "tovább idópontfoglalása" gombra katúru keleségének idópontját Ellenkező esetten idópontok kell foglalnia az elővizsgálatra, amit a "tovább idópontfoglalása" gombra katúru keleségének idópontját Ellenkező esetten idópontok kell foglalnia az elővizsgálatra, amit a "tovább idópontfoglalása" gombra katúru keleségének időpontját Ellenkező esetten időponta meg inelizsenké és a lefer ennénégies a Elővissgálatra paján vagi.  Figlia inelizsenkés i ellene ineliziesenkés a jelen kelekére ise meg kell inelténkés a gra mig és vzelekkök vagi a teleségének időpontfoglalása" gombra katúru keleségének időpontát ellenkéségének időpontát ise ineliziesen ise inegénes a Elővissgálatra paján vagi.  A valadisszáj úszgálatra fogla köleker ise meg kell inelténkés a FEØ vázgálatot.  A valadisszáj úszgálatra fogla köleker ise meg kell inelténkés a FEØ vázgálatra, amit a "tovább idópontfoglalása" gombra katúru kellekéségének iset vázgálatra jelenkéségének iset vázgálatra jelenkéségének iset vázgálatra, amit a "tovább idópontfoglalása" gombra katúru kellekéségének iset vázgálatra, amit a "tovább idópontfoglalása" gombra katúru kellekéségének iset vázgálatra, amit a "tovább idópontfoglalása" iset vázgálatra, amit a "tovább idópontfoglalása" iset vázgálatra, amit a "tovább idópontfoglalása" iset vázgálatra, amit a "tovább idópontfoglalása" iset vázgálatra, amit a "tovább idópontfoglalása" iset vázgálatra, amit a "tovább idópontfoglalása" iset vázgálatra, amit a "tovább idópontfoglalása" iset vázgálatra, amit a "tovább idópontfoglalása" iset vázgálatra, amit a "tovább idópontfoglalása" iset vázgálatra, amit a "tovább idópontfoglalása" iset vázgálatra, amit a "tovább idópontfoglalása" időpontfoglalása" iset vázgálatra, amit a "tovább idópontfoglalása" iset vázgálatra, amit a "tovább idópont                                                                                                    | VISSZA          |
| Newycas, kull<br>2023: de 7<br>(generalisen wei kaw and yn stagelisen serenten<br>(generalisen wei kaw and yn stagelisen serenten<br>(generalisen wei kaw and wei kaw and and and and and and and and and and                                                                                                    | ntva tehet meg. |
| 2023 de 7<br>metroles not private later serve d'attrajet et terret de verse se trajet de later nem évérenes a EU vizguidat nagion vago<br>et a vida diatunot ad meg renducensk és a leiter nem évérenes a EU vizguidat nagion vago<br>et a vida materializata a telévérek yango amig és versénékult, songe a televére vizguidatot.<br>de verse vidavise, vidaget et vizguidatot<br>et a vida materializata a telévérek yango amig és versénékult, songe a televére vizguidatot.<br>de verse vidavise, vidaget et vizguidatot<br>et a vida materializata a telévérek yango amig és versénékult, songe a televére vizguidatot.<br>de verse vidavise, vidaget et vizguidatot<br>et a vida materializata a telévérek yango a mig és versénékult, songe a televére vizguidatot.<br>de verse vidavise se vidavise se vidavise se vidavise se vidavise se televére se televérek yango a mig és versénékult, songe a televérek yango a mig és versénékult, songe a televérek yango a mig és versénékult, songe a televérek yango a mig és versénékult, songe a televérek yango a mig és versénékult, songe a televérek yango a mig és versénékult, songe a televérek yango a mig és versénékult, songe a televérek yango a televérek yango a televérek                                                                                                    |                 |
| atkor az orvos elővázgálátra fogia kötelezni és meg kell ismételnie a FEÜ vázgálátot.                                                                                                    |                 |
| structure ledet very register of the server of the server                                                                                                    |                 |
| Image: spindedexcurrenteux.hu/duk/territerin       Image: spindedexcurrenteux.hu/duk/territerin       Image: spindedexcurrenteux.hu/duk/t                                                                                                    | × -             |
| Semmelweis Egyetem       Autorational States 2010         Vizsgálataim FEÜ dokumentumok Felhasználói útmutató Felhasználói visszajelzés       HU - Teszti Haligatói -         Szgálataim       at érvényességek         asröntgen leletérvényesség - 2024-08-06       zzgálatra jelentkezés                                                                                                    | Q @ \$ \$       |
| zsgálataim<br>lat érvényességek<br>asröntgen leletérvényesség - 2024-08-06                                                                                                    |                 |
| zsgálataím<br>lat érvényességek<br>iasröntgen leletérvényesség - 2024-08-06                                                                                                    |                 |
| zsgálataim<br>lat érvényességek<br>asröntgen leletérvényesség - 2024-08-06<br>izzgálatra jelentikezés                                                                                                    |                 |
| zsgálataim<br>lat érvényességek<br>iasröntgen leletérvényesség - 2024-08-06<br>izzgálatra jelentkezés                                                                                                    |                 |
| zsgálataim<br>lat érvényességek<br>kasröntgen leletérvényesség - 2024-08-06<br>izsgálatra jelentkezés                                                                                                    |                 |
| zsgálataim<br>lat érvényességek<br>kasröntgen leletérvényesség - 2024-08-06<br>izsgálatra jelentkezés                                                                                                    |                 |
| zsgálataim<br>Ilat érvényességek<br>kasröntgen leletérvényesség - 2024-08-06<br>izsgálatra jelentkezés                                                                                                    |                 |
| zsgálataim<br>ilat érvényességek<br>kasröntgen leletérvényesség - 2024-08-06<br>izsgálatra jelentkezés                                                                                                    |                 |
| zsgálataim<br>ilat érvényességek<br>kasröntgen leletérvényesség - 2024-08-06<br>izsgálatra jelentkezés                                                                                                    |                 |
| lat érvényességek<br>karröntgen leletérvényesség - 2024-08-06<br>izsgálatra jelentkezés                                                                                                    |                 |
| izgálatra jelentkezés                                                                                                    |                 |
| izsgálatra jelentkezés                                                                                                    |                 |
|                                                                                                    |                 |
|                                                                                                    |                 |

A felugró ablak zöld színnel mutatja, hogy az első lelet-nyilatkozatot megtette vagy időpontot foglalt mellkasröntgenre. Most kattintson a "Labor vizsgálat" –ra.

| Új vizsgálatra jelentkezés                                                                       |                                                                          |
|--------------------------------------------------------------------------------------------------|--------------------------------------------------------------------------|
| Ezek az előzetes vizsgálatok szükségesek az al<br>ezekre a vizsgálatokra, mehet a fővizsgálatra. | ább látható fővizsgálathoz. Amennyiben rendelkezik lelettel              |
| Mellkasröntgen                                                                                   | Labor vizsgálat (teljes vérkép, teljes vizelet,<br>máj és vese funkció)  |
| Fővizsgálat (Amennyiben rendelkezik a fent lá                                                    | tható előzetes vizsgálatok mindegyikével, mehet fővizsgálatra.)          |
| Foglalkozás-egészségügyi vizsgálat (Addig<br>vizsgálatról, vagy ameddig van érvényes fő          | nem foglalható, amíg nem nyilatkozott az összes előzetes<br>vizsgálata.) |

Majd a megjelenő űrlapon

- vagy adja meg a labor lelet keletkezési időpontját és nyomja meg a "Mentés" gombot, majd azt követően a "Vissza - >" gombot!"
- vagy lépjen tovább időpontfoglalásra labor vizsgálatra az alábbiak szerint

Elővizsgálat (mellkasröntgen vagy labor vizsgálat) időpontfoglalás:

Itt először válassza ki, azt a helyet, ahol a vizsgálatot kéri.(Ez a rendszerben két féle lehet: Központi Labor vagy Rókus Szakrendelő Intézet.)

| Időpontfoglalás erre a vizsgálatra: Labor vizsgála | it                                        |                     |                      |                 |                    | VISSZ           |
|----------------------------------------------------|-------------------------------------------|---------------------|----------------------|-----------------|--------------------|-----------------|
| Kerjük először válaszo                             | an vizsgálati helyet, ezután jelennek meg | az elérhető időpont | ok a naptárban.      |                 |                    |                 |
| Peinatkozom az Oj logialmato lidopontok entesitore | End elem                                  | eto soopont: Kozpo  | NU Labor - 2023-08-2 | a 08:00:00      |                    |                 |
| álasszon helyet a legőrdülő menű elemei közül!     | idópont fe                                | oglalása            |                      |                 |                    |                 |
| Vizsgálati hely                                    | 2023.                                     | augusztus 2         | 21 – 25.             |                 |                    | ma K            |
| Välasszon helyet a legőrdűlő menű elemei közül!    | *                                         |                     |                      |                 |                    |                 |
| Válasszon helyet a legördülő menű elemei közült    |                                           | aug. 21. hétfö      | aug. 22. kedd        | aug. 23. szerda | aug. 24. csütörtök | aug. 25. péntek |
| Központi Labor                                     | igész.                                    |                     |                      |                 |                    |                 |
|                                                    | nap                                       |                     |                      |                 |                    |                 |
|                                                    | 0                                         |                     |                      |                 |                    |                 |
|                                                    | 6:30                                      |                     |                      |                 |                    |                 |
|                                                    | 7                                         |                     |                      |                 |                    |                 |

Használja a naptárlapozó gombjait! Majd válassza ki azt a napot és idősávot, azaz kattintson az idősávon, amire be szeretne jelentkezni! A baloldalt található "Bejelentkezés idősávba" gombra kattintva befoglalja az időpontot.

| APTILUDE × +                                                                                                    |                                      |                                        |                                                                                                    |                       |            |    | ~             | -      | 0 |
|----------------------------------------------------------------------------------------------------|--------------------------------------|----------------------------------------|----------------------------------------------------------------------------------------------------|-----------------------|------------|----|---------------|--------|---|
| → C D = aptrustrest.commentwork.uk/dopont/oplass/1/7                                                                                                    |                                      |                                        |                                                                                                    |                       |            | 19 | 17 <b>7</b> . | GU     | - |
| Kerjük először válas                                                                                                    | szon vizsgálati helyet, ezután jeler | nnek meg                               | az elérhető időponti                                                                                                    | ok a naptárban.       |            |    |               |        |   |
| ) Feliratkozom az 'Új foglalható időpontok' értesítőre                                                                                                    |                                      | Első elérh                             | ető időpont: Közpor                                                                                                    | nti Labor - 2023-08-2 | 8 08:00:00 |    |               |        |   |
| álasszon helyet a legőrdülő menű elemei közült                                                                                                    |                                      | Központi I                             | abor                                                                                                    |                       |            |    |               |        |   |
| Vizsgálati hely                                                                                                    |                                      | 2023.                                  | augusztus 2                                                                                                    | 28. – szepten         | nber 1.    | 1  | ma            | $\sim$ |   |
| Központi Labor                                                                                                    | Ŷ                                    |                                        |                                                                                                    |                       |            |    |               |        |   |
| im: 1006 Budgeen (Viel iz 78.<br>Kopene 2023. voguztur 23. 0.012 - 08.24<br>Njen vičný Bitelsat (skrijevječa?)<br>Trejes vičný májšulakcii, vesefunkció Vielet<br>Itejesterstenist, stáchate |                                      | Egész<br>nap<br>6<br>6:30<br>7<br>7:30 | 8.00-09.17-                                                                                                    |                       |            |    |               |        |   |
|                                                                                                    |                                      | 8:30<br>9<br>9:30<br>10                | 6172 - 00,74 -<br>www.m.w.a.or<br>6155 - 00,65 -<br>6056 -<br>6050 -<br>6071 -<br>672 -<br>673 -<br>674 -<br>674 -<br>674 -<br>675 -<br>675 -<br>67 |                       |            |    |               |        |   |
|                                                                                                    |                                      | 10:30                                  |                                                                                                    |                       |            |    |               |        |   |

Ezt követően a "Vizsgálataim" oldal zöld színnel mutatja, hogy Önnek érvényes időpontfoglalása van. A rendszer hamarosan emailt küld Önnek az időpontfoglalásról. (Az időpontot a bal alsó sarokban található linken tudja lemondani.)

| zsyalat                     | érvényességek                                                             |
|-----------------------------|---------------------------------------------------------------------------|
| Mellkasrö                   | intgen leletérvényesség - 2024-08-06                                      |
| Új vizsg                    | álatra jelentkezés                                                        |
| 2022                        |                                                                           |
| 2023                        |                                                                           |
| 2023<br>Vizsgál<br>vizelet, | at típusa: Labor vizsgálat (teljes vérkép, teljes<br>máj és vese funkció) |

Fővizsgálat (foglalkozás-egészségügyi vizsgálat) időpontfoglalás:

Most a "Vizsgálataim" oldalon kattintson ismét az "+Új vizsgálatra jelentkezés" linkre, hogy FEÜ időpontot tudjon foglalni.

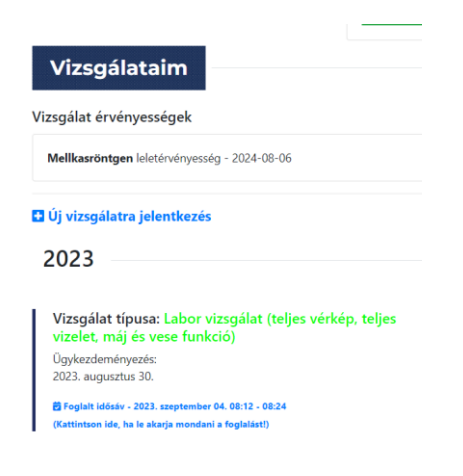

Kattintson a "Foglalkozás-egészségügyi vizsgálat" gombra!

| Új vizsgálatra jelentkezés                                                                               |                                                                         |
|----------------------------------------------------------------------------------------------------|-------------------------------------------------------------------------|
| Ezek az előzetes vizsgálatok szükségesek az alább láth<br>ezekre a vizsgálatokra, mehet a fővizsgálatra. | nató fővizsgálathoz. Amennyiben rendelkezik lelettel                    |
| Mellkasröntgen                                                                                           | Labor vizsgálat (teljes vérkép, teljes vizelet,<br>máj és vese funkció) |
| Fóvizsgálat (Amennyiben rendelkezik a fent látható el                                                    | őzetes vizsgálatok mindegyikével, mehet fővizsgálatra.)                 |
| Foglalkozás-egészségügyi vizsgálat                                                                       |                                                                         |

és foglaljon időpontot (a labor vizsgálatnál már megismert módon) a "Tovább időpontfoglalásra" gombra kattintva.

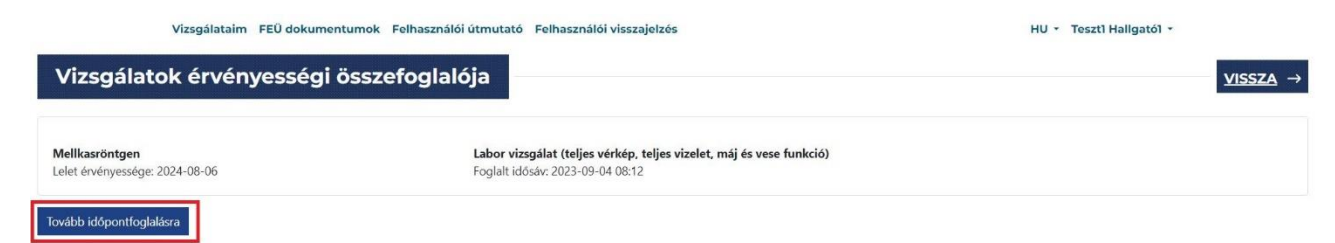

Időpontlemondás:

A zöld színnel jelölt időpontfoglalások legalsó sorában találja az időpont lemondás funkciót:

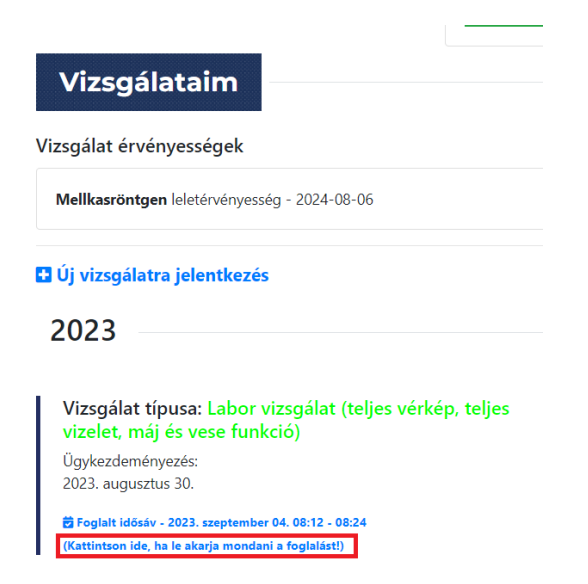

Az időpont visszavonással legyen körültekintő, mert ha volt foglalva FEÜ vizsgálata és egy elővizsgálatot töröl, akkor a FEÜ vizsgálati foglalását is törli, hiszen elővizsgálat nélkül nem mehet fővizsgálatra.

| Ľ                             | A fövizsgálat foglal<br>időpontja. Biztosar                                           | lt időpontját<br>n visszamondj | s törli, amen<br>a a foglalásá | nyiben var<br>t?                              | ı foglalt                                                    |                                                                       |
|-------------------------------|---------------------------------------------------------------------------------------|--------------------------------|--------------------------------|-----------------------------------------------|--------------------------------------------------------------|-----------------------------------------------------------------------|
|                               |                                                                                       |                                |                                | ОК                                            |                                                              | Mégse                                                                 |
| K                             | özponti Labor                                                                         |                                | 5                              |                                               |                                                              |                                                                       |
| lo                            | iénvelt vizsaála                                                                      | atok:                          | J.                             |                                               |                                                              |                                                                       |
|                               | eljes vérkép, májfu                                                                   | unkció, vesefi                 | unkció,Vizele                  | et                                            |                                                              |                                                                       |
| 1                             | lópont lemondása.                                                                     |                                |                                |                                               |                                                              |                                                                       |
| At                            | óvizsgálat időpontját is                                                              | törli                          |                                |                                               |                                                              |                                                                       |
|                               |                                                                                       |                                |                                |                                               |                                                              |                                                                       |
| 1993                          |                                                                                       | 11 - Y - Y                     | -                              |                                               |                                                              |                                                                       |
| Ü                             | llői út 78                                                                            | Val Xerita                     | Puskás Ar                      | ing                                           | Pa<br>Ar                                                     | pp László<br>ena Buda                                                 |
| Ü                             | l <b>lői út 78</b><br>Jdapest, Üllői út 78, 1                                         | 1082                           | Puskás Ar                      | ina<br>Arena M                                | Pa<br>Ar<br>Iall-                                            | pp Laszlo<br>ena Buda                                                 |
| Ü<br>Bi<br>Vi                 | I <mark>lői út 78</mark><br>Ilői út 78<br>Idapest, Üllői út 78, 1<br>ew larger map    | 1082                           | Tuskás Ar                      | Sna<br>Arena A                                | Pa<br>Ar<br>Iall                                             | pp László<br>ena Buda                                                 |
| Ü<br>Bi<br>Vi                 | NA<br>Ilői út 78<br>Idapest, Üllői út 78, 1<br>ew larger map<br>Icean/Asilitatjogat   | 1082                           | Tuskas Ar                      | ina<br>Arena A                                | Pa<br>Ar<br>Lall<br>HUNG                                     | pp Laszló<br>ena Buda<br>EXPO Zrt                                     |
| Ü<br>Bi<br>Vi                 | liði út 78<br>Idapest, Üliði út 78, 1<br>ew larger map<br>ucer, zsindejöga            | 1082                           | TUSKAS Ar                      | ina)<br>ArenaiN                               | Pa<br>Ar<br>Iall-<br>HUNG                                    | pp László<br>ena Buda<br>EXPO Zrt                                     |
| Ü<br>Bi<br>Vi<br>Iy u         | Ilői út 78<br>Idápest, Üliői út 78, 1<br>ew larger map<br>tear zsitnage ga<br>sarnok  | 1082                           | Tuskas Arr                     | ArenalA<br>est, Üllőf                         | Pa<br>Ar<br>Iall<br>HUNG                                     | ppiLászló<br>éna Buda<br>EXPO Zrt<br>Kórösi                           |
| Ü<br>Bi<br>Vi<br>tyru<br>sárc | Ilői út 78<br>Idapest, Ülői út 78, 1<br>ew larger map<br>Ideal zsintagoiga<br>sarnok  | 1082                           | IUSKAS Arr                     | Arena k<br>Arena k<br>est, Üllöl<br>32 Hunga  | HUNG                                                         | pp'Laszic<br>ena,Buda<br>EXPO Zrt<br>Kórösi                           |
| Ü<br>Bi<br>Vi<br>iy u         | liði út 78<br>Idapest, Uliði út 78, t<br>ew larger map<br>Idair Asinaegoga<br>samok   | 1082                           | STRICT VIII<br>Budge<br>78,10  | ina<br>Arenait<br>est, Ülidi<br>82 Hunga<br>P | Pa<br>Ar<br>Iall<br>HUNG                                     | pp László<br>éna Buda<br>EXPO Zrt<br>Kórösi<br>körösi                 |
| U<br>Bi<br>Vi<br>Iyu<br>sárc  | liði út 78<br>Idapest, Uliði út 78, t<br>ew larger map<br>Idair Asinaedogar<br>samok  | 1082                           | TUSKAS AT                      | na<br>Arenalı<br>est, Üllöl<br>az Hunga       | HUNG<br>JI<br>Y<br>Néplic                                    | pp László<br>ena Buda<br>EXPO Zrt<br>Körösi<br>Köban<br>S PARK<br>jet |
| 0<br>Bi<br>Vi<br>Iy U<br>sárc | liði út 78<br>udapest, Uliði út 78, te<br>ew larger map<br>Issamok<br>A38 Hajo        |                                | STRICT VIII<br>BUGG<br>78,10   | ha<br>Arenath<br>est, Ulid<br>32 Hunga<br>P   | Pa<br>Ar<br>HUNG<br>HUNG<br>EOPLE<br>Néplic                  | pp László<br>ena Buda<br>EXPO Zrt<br>Kórösi<br>s PARK<br>jet<br>GyÄRT |
| U<br>Bi<br>Vi<br>Iy U<br>sárc | liði út 78<br>Iddapest, Uliði út 78, t<br>ew larger map<br>Iddar samað gorar<br>samok |                                | STRICT VIII                    | ha<br>Arenait<br>est, Üllöt<br>32 Hunga<br>P  | HUNG<br>HUNG<br>HUNG<br>HUNG<br>HUNG<br>HUNG<br>HUNG<br>HUNG | pp Laszldena Buda<br>EXPO Zrit<br>Körösi<br>S PARK<br>Jel<br>GYÄRL    |

Budapest, 2023. 08.30.

Foglalkozás-egészségügyi Szolgálat